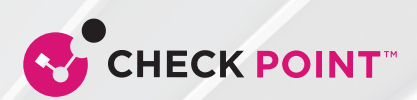

### **CHECK POINT**

## QUANTUM **SMART-1**™

Security Management Appliance

Quick Start Guide

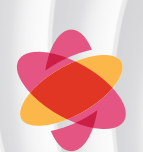

Quantum Smart-1 **WARNING!** Before you install the appliance, read the Safety information in your appliance Getting Started Guide or the content in the *Enterprise Products Safety, Environmental, and Regulatory Information* booklet supplied in the shipping carton (certain models only).

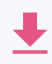

**Latest Software:** We recommend that you install the most recent software release to stay up-to-date with the latest functional improvements, stability fixes, security enhancements, and protection against new and evolving attacks.

Thank you for choosing the Check Point Smart-1 Security Management Appliance, part of the Check Point Infinity consolidated architecture. You are now minutes away from setting up the most advanced security platform designed to prevent the most sophisticated threats today and in the future.

Should you have any questions about your purchase, please don't hesitate to contact Check Point support services.

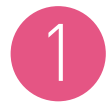

### POWER UP YOUR CHECK POINT APPLIANCE AND INSTALL THE BEZEL

- Connect the power cables (one is used for redundancy) to the power ports on the Smart-1 appliance rear panel and plug them into a power outlet.
- Turn the power on.

In appliance models with a bezel:

- Locate and remove the bezel key from the back of the bezel.
- Hook the right end of the bezel onto the appliance.
- At the left end of the bezel, press and hold the release button.
- Fit the left end of the bezel onto the appliance.
- Release the button.
- Lock the keylock using the bezel key.

# 2

### CONNECT YOUR PC FOR INITIAL SETUP

• Initial setup must be done from a PC connected to the appliance's management interface via the included Ethernet cable. Management interface is marked as MGMT on the appliance rear panel.

#### Windows 7, 8, and 10 configuration:

- Right-click on the **network** adapter you want to assign an IP address and click **Properties**. Select Internet Protocol Version 4 (TCP/IPv4) and click the **Properties** button.
- In the IP address field, enter 192.168.1.2.
- In the Subnet mask field, enter **255.255.255.0**.
- Leave the **Default gateway** and **DNS settings** fields empty.
- Click **OK** and close the dialog boxes.

| -                                                                                                    |                   |                                                 |                                 |
|----------------------------------------------------------------------------------------------------|-------------------|-------------------------------------------------|---------------------------------|
| eneral                                                                                                    |                   |                                                 |                                 |
| You can get IP settings assigned automatically if your network supports<br>this capability. Otherwise, you need to ask your network administrator<br>for the appropriate IP settings. |                   |                                                 |                                 |
| Qbtain an IP address automatically Uge the following IP address:                                                                                                    |                   |                                                 |                                 |
|                                                                                                    |                   | IP address:<br>Sybnet mask:<br>Default gateway: | 192.168.1.2   255.255.255.0   . |
| Obtain DNS server address a                                                                                                    | utomatically      |                                                 |                                 |
| • Use the following DNS server                                                                                                    | addresses:        |                                                 |                                 |
| Preferred DNS server:                                                                                                    |                   |                                                 |                                 |
| Alternate DNS server:                                                                                                    |                   |                                                 |                                 |
| Validate settings upon exit                                                                                                    | Ad <u>v</u> anced |                                                 |                                 |
|                                                                                                    |                   |                                                 |                                 |

Figure 1 Internet Protocol (TCP/IP) Properties

• After completing the initial connection, the First Time Configuration Wizard will guide you through the process of configuring the appliance.

### CONFIGURE YOUR APPLIANCE

• Launch the Web browser and enter **https://192.168.1.1** in the address bar.

**Note** – You might receive a certificate error page due to a known, unresolved browser conflict. Click **Continue to this Web site**.

• Log in with the default system administrator login name/password, **admin/admin**, and click **Login**.

**Note** – Popups must always be allowed on https://<appliance\_ip\_address>.

- The First Time Configuration Wizard will begin automatically.
- The wizard will guide you through the connection setup process. Fill in the parameters as required.

Go to Documentation for Check Point Appliances (sk96246) https://supportcenter.checkpoint.com/supportcenter/ portal?eventSubmit\_doGoviewsolutiondetails=&solutionid= sk96246

- For more information on setting up your appliance, search for the Getting Started Guide for your Smart-1 appliance model.
- For more information, visit the Check Point Support Center SecureKnowledge (sk) page for your Smart-1 appliance model, search the sk number.

### TECHNICAL SUPPORT

Д

For further information about the appliance, search for *Check Point User Center*: https://usercenter.checkpoint.com/usercenter/login/cpapp

For technical assistance, contact Check Point 24 hours a day, seven days a week at:

+1 972-444-6600 (Americas)

+44-114 478 2845 (International)

# WELCOME TO THE FUTURE OF CYBER SECURITY

CLOUD • MOBILE • THREAT PREVENTION

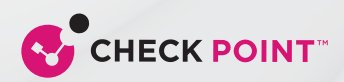

### WWW.CHECKPOINT.COM

©2019 Check Point Software Technologies Ltd. All rights reserved.

Check Point and Check Point logo are trademarks or registered trademarks of Check Point Software Technologies Ltd. or its affiliates. All other product names mentioned herein are trademarks or registered trademarks of their respective owners. The products described in this document are protected by U.S. Patent No. 5,606,668, 5,835,726, 6,496,935, 6,873,988, and 6,850,943 and may be protected by other U.S. Patents, foreign patents, or pending applications.